## HOW TO SIGN IN TO THE NEW PORTAL & UPDATE YOUR PASSWORD

1. Click the link for the site and select if you are student or an employee of FMU. (Or you can go directly to Microsoft 365 via portal.office.com and skip to #2.)

| <ul> <li>Login with Ellucian Ethos Identii</li> </ul> | × +                                    |                                             |                    |                     |               |       |       | - 0         | ×      |
|-------------------------------------------------------|----------------------------------------|---------------------------------------------|--------------------|---------------------|---------------|-------|-------|-------------|--------|
| ← → C ⋒ ः eis-dev.                                    | ec.fmarion.edu/authenticationendpoint/ | ogin.do?RelayState=eyJ0ZW5                  | hbnRJZCI6ljAzZGJmM | jZkLWZkYmMtNDg4Zi05 | NmY2L 🗞 🛧     | %a £1 | - I 💷 | 🖶 Incognito |        |
| G Google 🔇 vSphere Login 🚦 O                          | WA - 365 🥐 Pure - VMs 🥐 Pure - VD      | s 🕤 Student VDI (vcente                     | 🚺 OneWeb - FMU AD  | WebAdmin-OneCard    | PaperCut -FMU |       |       | All Boo     | kmarks |
|                                                       |                                        |                                             |                    |                     |               |       |       |             |        |
|                                                       |                                        |                                             |                    |                     |               |       |       |             |        |
|                                                       | Francis Marion University              |                                             |                    |                     |               |       |       |             |        |
|                                                       |                                        |                                             |                    |                     |               |       |       |             |        |
|                                                       | Sign in to your accourt                | nt                                          |                    |                     |               |       |       |             |        |
|                                                       |                                        | Sign In With Employ<br>Sign In With Student | 2e                 |                     |               |       |       |             |        |
|                                                       |                                        |                                             |                    |                     |               |       |       |             |        |
|                                                       |                                        |                                             |                    |                     |               |       |       |             |        |
|                                                       |                                        |                                             |                    |                     |               |       |       |             |        |
|                                                       |                                        |                                             |                    |                     |               |       |       |             |        |
|                                                       |                                        |                                             |                    |                     |               |       |       |             |        |
|                                                       |                                        |                                             |                    |                     |               |       |       |             |        |
|                                                       |                                        |                                             |                    |                     |               |       |       |             |        |

2. Put in your full university issued email address click **Next.** Then enter the appropriate password and click **Sign in**. EX: Student Email address end in @g.fmarion.edu; Employee email address end in @fmarion.edu

| Sign in                    |                           |
|----------------------------|---------------------------|
| test.user@g.fmarion.edu    | ← test.user@g.tmarion.edu |
| No account? Create one!    | Enter password            |
| Can't access your account? |                           |
| Back Next                  | Forgot my password        |
|                            | Sign in                   |

 If you have never used your FMU issued Office 365 account, then you will need to follow the onscreen instructions to fill out some additional information for Multifactor Authentication (MFA). Click Next

| Microsoft                                                           |                                                                                    |
|---------------------------------------------------------------------|------------------------------------------------------------------------------------|
| test.user@g.fmarion                                                 | n.edu                                                                              |
| Action Requ                                                         | ired                                                                               |
| Your organization re<br>information. Follow<br>set up the Microsoft | equires additional security<br>the prompts to download and<br>t Authenticator app. |
| Use a different acco                                                | unt                                                                                |
| Learn more about th                                                 | ne Microsoft Authenticator app                                                     |
| You have 14 days ur                                                 | ntil this is required.                                                             |
|                                                                     |                                                                                    |

4. **Click Next**. You will need to fill out additional information to set up MFA if you have not already. You will need both a Smartphone (to download the Microsoft Authenticator app) and you will need a computer or tablet to complete this process.

| Keep your account secure Method 1 of 2: App 2 Phone                              | g.fmarion.edu |                                    |                                                 |
|----------------------------------------------------------------------------------|---------------|------------------------------------|-------------------------------------------------|
| Method 1 of 2: App<br>2<br>App Phone<br>Nicesconft Authorn ticotor               |               | Keep your                          | account secure                                  |
| App Phone                                                                        |               | Meth                               | hod 1 of 2: App                                 |
| Microsoft Authoriticator                                                         |               | App                                | Phone                                           |
| WICTOSOIL AULTENTICATOR                                                          |               | Microsoft Authenticator            |                                                 |
| Start by getting the app                                                         |               | Start by getting the ap            | рр                                              |
| On your phone, install the Microsoft Authenticator app. Download now             |               | On your phone, install the Micros  | osoft Authenticator app. Download now           |
| After you install the Microsoft Authenticator app on your device, choose "Next". |               | After you install the Microsoft Au | uthenticator app on your device, choose "Next". |
| I want to use a different authenticator app                                      |               | I want to use a different authenti | ticator app                                     |
| Next                                                                             |               |                                    | Next                                            |

5. Click -> Next -> Accept.

| g.fmarion.edu |                                                                                                    |
|---------------|----------------------------------------------------------------------------------------------------|
|               | Keep your account secure                                                                                   |
|               | Method 1 of 2: App                                                                                         |
|               | App Phone                                                                                                  |
|               | Microsoft Authenticator                                                                                    |
|               | Set up your account<br>If prompted, allow notifications. Then add an account, and select "Work or school". |
|               | Back Next                                                                                                  |

6. Use your Smartphone to scan the code within Microsoft Authenticator and Click Next. NOTE: This process is time sensitive so if not completed in a timely manner, it will give you an error message.

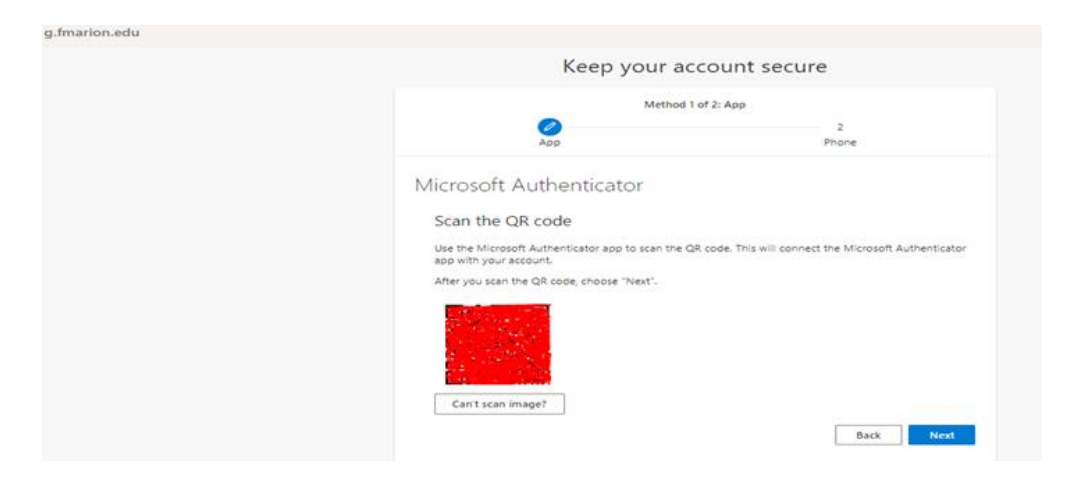

7. You will receive a code on your Smartphone to enter so you can continue to the next screen. Click Next

| Ke                | ep your account                   | secure                                |
|-------------------|-----------------------------------|---------------------------------------|
|                   | Method 1 of 2: App                |                                       |
| App               |                                   | 2<br>Phone                            |
| Minnerft Authorit |                                   |                                       |
| Microsoft Authent | licator                           |                                       |
| Let's try it o    | but                               |                                       |
| Approve the not   | fication we're sending to your ap | p by entering the number shown below. |
| <u> </u>          |                                   |                                       |
|                   |                                   |                                       |

8. If successful, then you will see the following: Click Next to continue.

|   | Keep your acc         | ount secure |
|---|-----------------------|-------------|
|   | Method 1 of           | f 2: App    |
|   | App                   | 2<br>Phone  |
| M | Vetification approved |             |
|   |                       | Back        |

**9.** Enter your Smartphone cell phone number and you can select either to receive a text message or call the number. This example shows the call the number option. Once verified Click **Next.** 

| g.fmarion.edu |                 |               |
|---------------|-----------------|---------------|
|               | Keep your a     | ccount secure |
|               | Method 2<br>App | of 2: Phone   |
|               | Phone           | sfully.       |
|               |                 | Next          |
|               |                 |               |

10. Click **Done.** Click **Get Started** on the next screen or X to close the welcome screen.

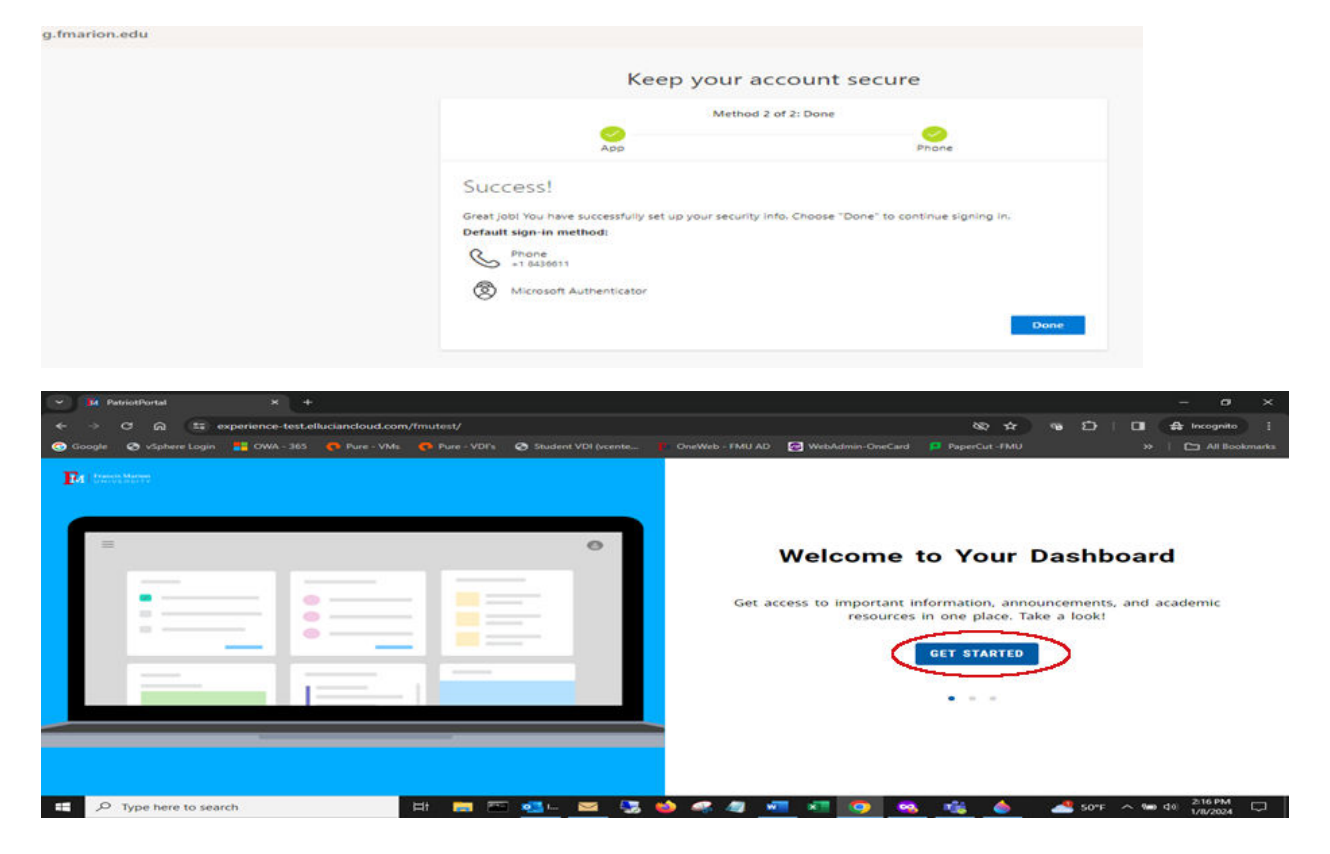

|               | Microsoft 365                  | ₽ Search                |                                                               |
|---------------|--------------------------------|-------------------------|---------------------------------------------------------------|
| A Home        |                                |                         | g.fmarion.edu Sign out                                        |
| (+)<br>Create | Welcome to Microsoft 365, test |                         | test user<br>test.user@g.fmarion.edu                          |
| Content       | 6                              |                         | View account<br>My Microsoft 365 profile                      |
| ⊟p<br>Feed    | 🚽 🛌                            | Get started             | $(\mathcal{R}_{\mathbf{y}})$ Sign in with a different account |
|               |                                | Create new Explore apps |                                                               |
| Dutlook       | Quick access                   |                         |                                                               |
| uji -         | Quick access                   |                         |                                                               |
| Teams         | C All C Recently opened 88     | Shared ☆ Favorites +    | T Upload = 88                                                 |
|               |                                |                         |                                                               |

11. Click on the initials in the top right corner and select View account.

It is recommended that you add additional sign-in methods to your Microsoft account.

Sign into your Microsoft account at <a href="https://account.microsoft.com">https://account.microsoft.com</a> and select "UPDATE INFO" in the Security Info card

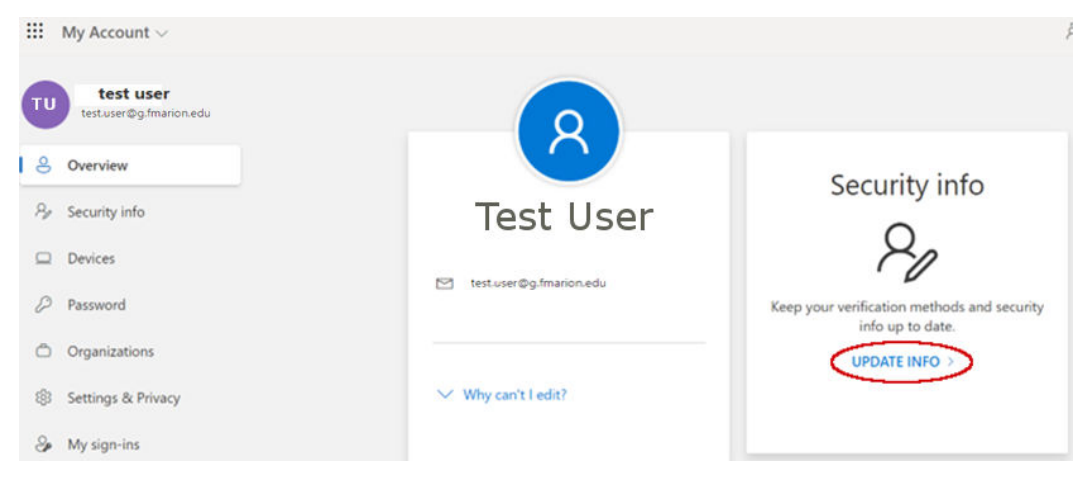

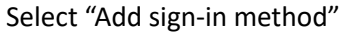

| ::: My Sign-Ins 🗸    |                                                                                                    |        | 6°a    | 3 C |
|----------------------|----------------------------------------------------------------------------------------------------|--------|--------|-----|
| A Overview           | Security info                                                                                                    |        |        |     |
| 𝒫 Security info      | These are the methods you use to sign into your account or reset your password                                                                                       | i.     |        |     |
| 📮 Devices            | Tou re using une most advisable sign-in method where it appires.<br>Sign-in method when most advisable is unavailable: Microsoft Authenticator - notification Change |        |        |     |
| 💫 Password           | + Add sign-in method                                                                                                    |        |        |     |
| Crganizations        | & Phone                                                                                                    | Change | Delete | ~   |
| 🔒 Settings & Privacy | S Office phone                                                                                                    | Change | Delete |     |
| Recent activity      | Password (preview)                                                                                                    | Change |        |     |
|                      | Microsoft Authenticator     Push multi-factor authentication (MFA)                                                                                                   |        | Delete |     |
|                      | Email Email                                                                                                    | Change | Delete |     |

It is recommended that you include at a minimum the Authenticator app, a cellphone or a callback number, and a secondary email address for additional sign-in methods.

| Add a method                        |        |
|-------------------------------------|--------|
| Which method would you like to add? |        |
| Choose a method                     | $\sim$ |
| Authenticator app                   |        |
| Alternate phone                     |        |
| Email                               |        |
| Office phone                        |        |

12. You can click Password option on the left side or in the middle of the next page to change the password.

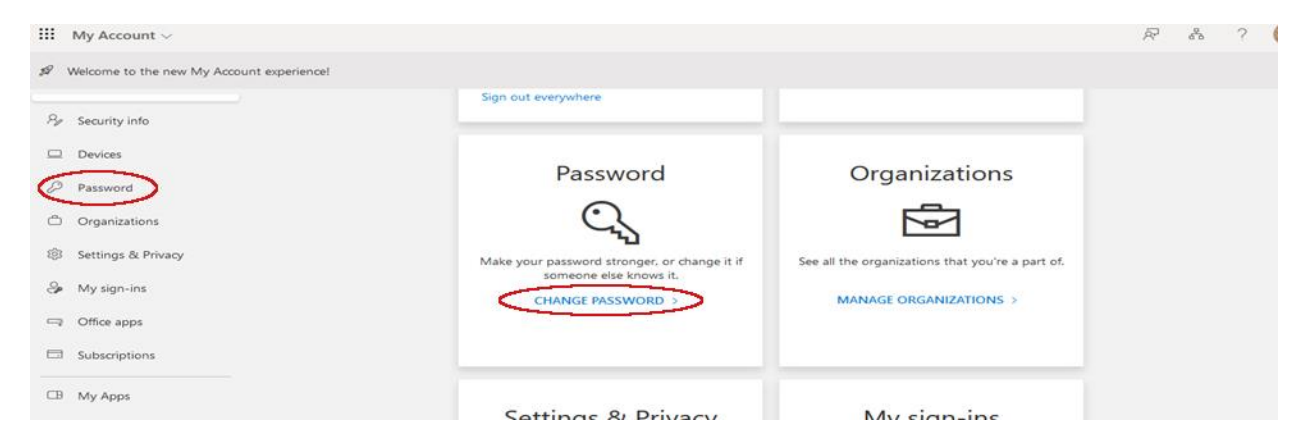

13. Type in your old password and then your newly created password. Click Submit. NOTE: Password must be at least 8 characters in length and have at least 1 Capital letter.

| Microsoft               | @fmarion.edu | ? |
|-------------------------|--------------|---|
|                         |              |   |
| Change password         |              |   |
|                         |              |   |
| User ID<br>©fmarion.edu |              |   |
| Old password            |              |   |
| Create new password     |              |   |
| Confirm new password    |              |   |
|                         |              |   |
| Submit                  |              |   |

You have now successfully changed your password through Portal via Microsoft 365.

## If your password expires or you forget your password, follow these steps to reset it:

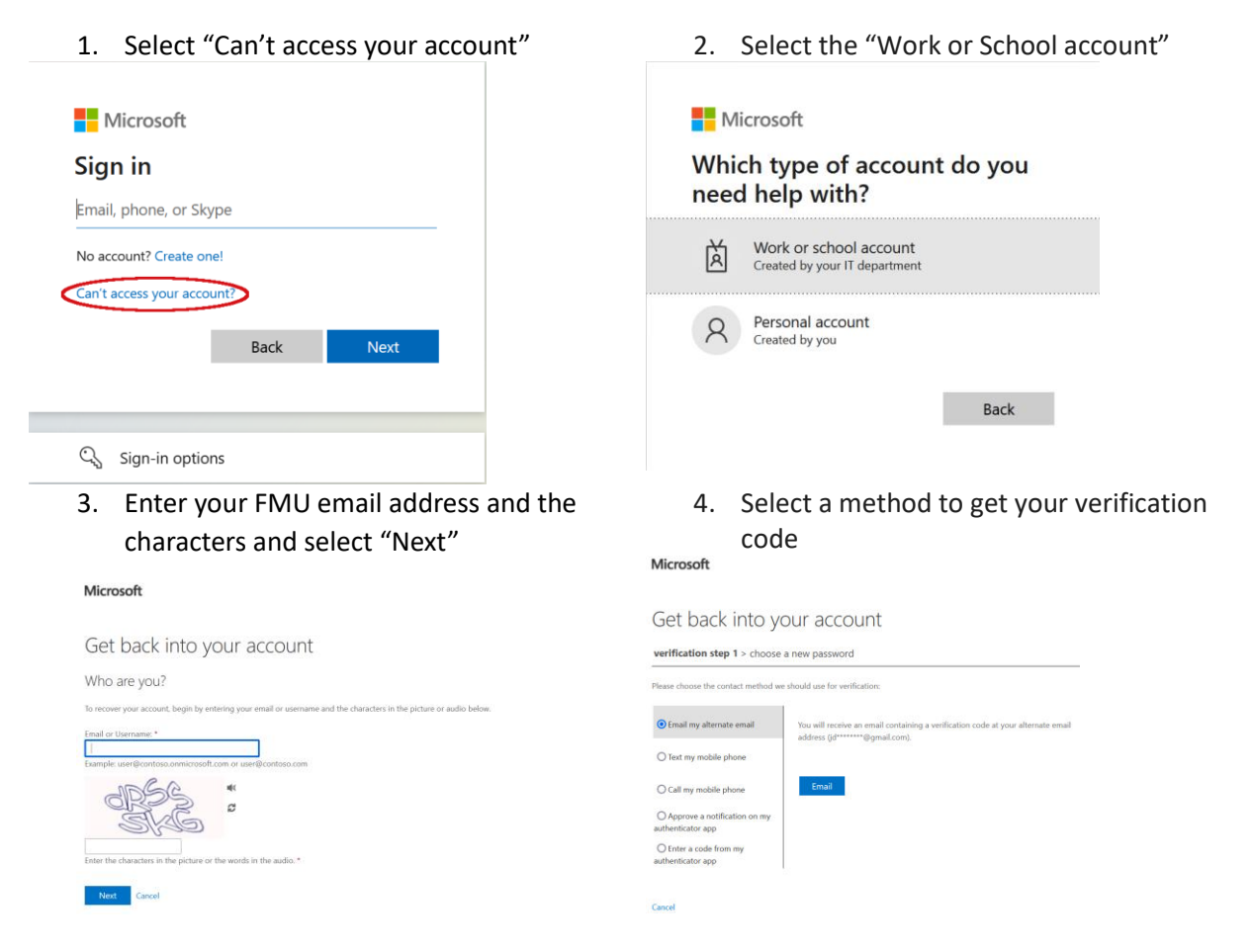

## 4. Enter code and reset password

Confirm the code to create a new password. Learn how to create a strong password.

- 1. Paste or type the code you received and select **Next**.
- 2. Type your new password and select Next.

## FMU CAMPUS TECHNOLOGY